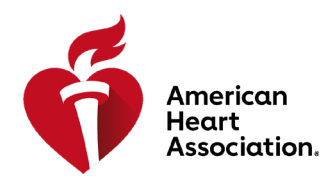

## Instructions for Providing a Course URL (provided directly to users) – eLearning.Heart.org

## ACTIVATING A COURSE URL

1. The student must click on the URL link provided in the email they received or copy and paste into their browser. Make note that the full URL is copied. For example: in the student's email below, the "=" did not become part of the hyperlink, but that is a part of the Course URL.

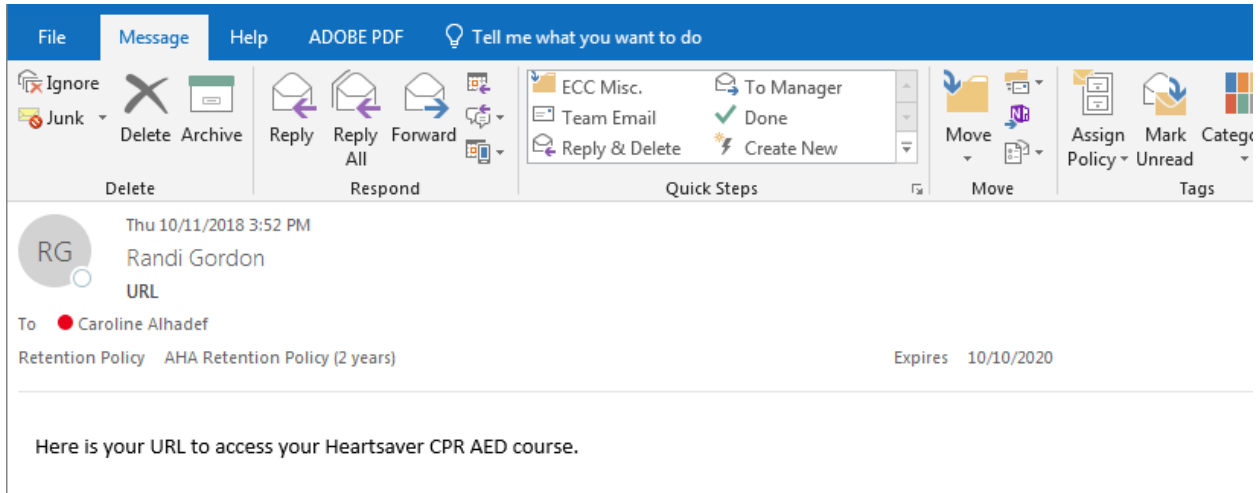

https://elearning.heart.org/course\_enrolment?course=8&code=MTc1OTgxNDQ=&rand=MTc1OTgxNDQ=

2. Once step #1 is complete, the student will be taken to the Course Details page (shown below) and will click on the Activate Course button. The student should not log in before clicking Activate Course.

| 2020 AHA Guidelines Science In-Servi                                                                                                    | ce                                      |
|----------------------------------------------------------------------------------------------------|-----------------------------------------|
|                                                                                                    | Quick Facts                             |
| Ready To Go?                                                                                                    | Online                                  |
| Pre-order today - available October 21! ACTIVATE COURS                                                                                                    | E Instructions                          |
| The 2020 AHA Guidelines Science In-Service (SIS) is an online course designed to<br>provide healthcare providers information on new science and key changes<br>published in the 2020 AHA Guidelines for CPR and ECC. | O.50 Hour Online Course Course Duration |
| This interactive, self-paced, multidisciplinary course offers a full overview of<br>resuscitation science changes impacting basic, advanced, and pediatric life<br>support.                                          | (i) 20-1406<br>Course Code              |
| Summary                                                                                                    |                                         |
| Pre-order today - available October 21!                                                                                                    |                                         |
| What does this course teach?                                                                                                    |                                         |
| The 2020 AHA Guidelines SIS is an online course designed to provide healthcare providers information or<br>new science and key changes published in the 2020 AHA Guidelines for CPR and ECC.                         | n                                       |

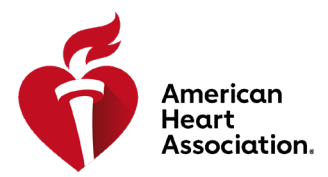

- 3. If the student already has an instance of this course in their account, they will receive the below confirmation message.
  - a. Selecting 'Activate' will start a new instance of the course from the beginning.
  - b. Selecting 'Go to My Courses' will not activate the course and allow the user to continue to their existing Courses.

| eLearning                             | Confirmation                                                                     | ×       | ordon ~      | Search                            | Q         |
|---------------------------------------|----------------------------------------------------------------------------------|---------|--------------|-----------------------------------|-----------|
| Courses × About eLearning × Support × | You previously started 2020 AHA Guidelines Science In-<br>Service on 10/21/2020. |         |              | Get I                             | nvolved ~ |
| 2020 AHA Guidelines                   | HOME >                                                                           | COURSES | > 2020 AHA G | SUIDELINES SCIENCE IN-SERVICEDETA | NILS      |
| 2020 AHA Guideli                      | nes Science In-Service                                                           |         |              |                                   |           |

## 4. The student must accept Terms and Conditions for the course.

| eLearning<br>American Heart Assoc     | iation     | (2) Randi G                                                                                                    | Gordon ~  | Search         | Q              |  |
|---------------------------------------|------------|----------------------------------------------------------------------------------------------------|-----------|----------------|----------------|--|
| Courses About doorsing                | Current    | Terms and Conditions                                                                                                    |           |                | Catilworked    |  |
| Courses V About eLearning V Support V |            | You must agree to these terms and conditions for each course you are purchasing.                                                            |           | Get Involved ~ |                |  |
| Classes                               |            | Minimum Technical Requirements                                                                                                    |           |                | HOME > CLASSES |  |
| Classes<br>eBooks                     | > Acti     | This course is optimized to meet or exceed the minimum<br>technical requirements posted on the following page: Technical<br>Specifications. |           |                |                |  |
| Order History                         | >          |                                                                                                    | Search ac | tive courses   | Q C            |  |
| My Account                            | > <b>E</b> |                                                                                                    |           |                |                |  |
| Certificates and eCards               | >          | DATE                                                                                                    |           |                |                |  |

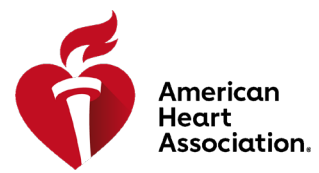

5. The student will click on Start next to the new course in their Classes page. The student can log in to their account and return to this page at any time to continue their course.

| Courses                                                       |                   |         |
|---------------------------------------------------------------|-------------------|---------|
| COURSE NAME                                                   | COURSE EXPIRATION | ACTION  |
| 2020 AHA Guidelines Science In-Service New!                   | 10/20/2022        | ► START |
| Heartsaver ® First Aid CPR AED Online                         | 04/10/2022        | Resume  |
| Opioid Education for Non-Clinical Staff and Lay<br>Responders | 12/20/2021        | Resume  |
| HeartCode ® BLS                                               | 12/02/2021        | LAUNCH  |

Please note: if a student receives a message that the course URL has already been activated, they should first log in and check their 'Classes' page to see if they already have the course in their account.